## アプリから Zoom にログインする方法

- ① デスクトップの Zoom アプリ 🔲 で右クリックします。
- ② 表示されたメニューの中の「管理者として起動」を選択する。

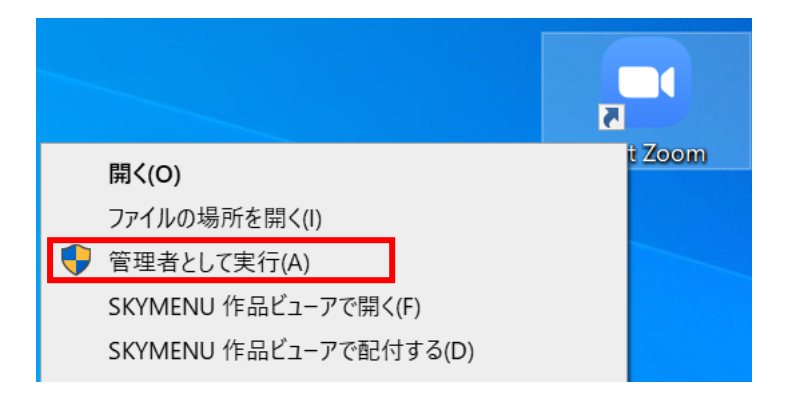

③ 次に表示された、画面で「ユーザー名」と「パスワード」を入力する。

| ユーザー アカウント制御                                                               |           |
|----------------------------------------------------------------------------|-----------|
| このアプリがデバイスに変更を加えることを許可しますか?                                                |           |
| Zoom Video Communications, Inc.                                            |           |
| 確認済みの発行元: Zoom Video Communications, Inc.<br>ファイルの入手先: このコンピューター上のハード ドライブ |           |
| 詳細を表示                                                                      | (すぐメール参照) |
| 続行するには、管理者のユーザー名とパスワードを入力してください。                                           |           |
| 12-ザ-名                                                                     |           |
| パスワード                                                                      | (すぐメール参照) |
| ドメイン: PCROOM                                                               |           |
| はい いいえ                                                                     | 「はい」を選択   |

④ 通常通り、Zoomへ入室する。
「ミーティングに参加」をタップし、「ミーティング ID」と「自分の名前」
を入力し、「参加」をタップする。
「パスワード」を入力し、「ミーティングに参加する」をタップする。